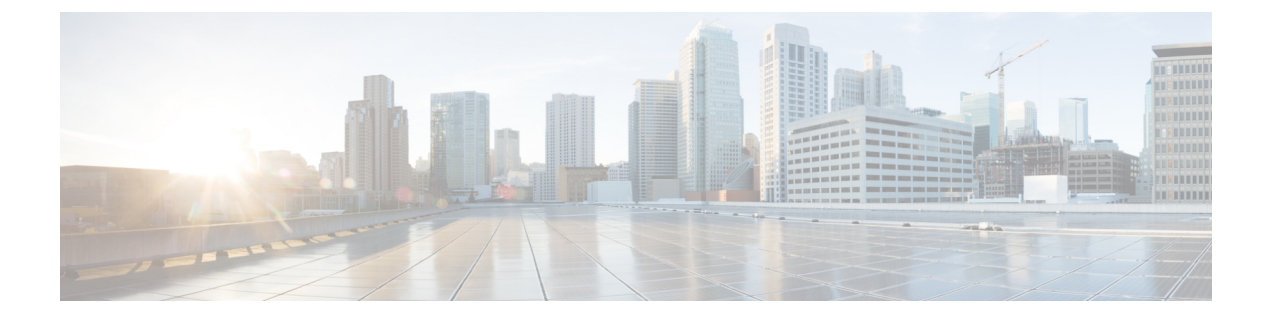

### FlexConnect の AAA Override の設定

- 認証、許可、アカウンティングオーバーライドについて、1 ページ
- FlexConnect の AAA Override に関する制約事項, 3 ページ
- アクセスポイント上の FlexConnect に対する AAA Override の設定(GUI), 4 ページ
- アクセスポイント上の FlexConnect に対する VLAN Override の設定(CLI), 5 ページ

# 認証、許可、アカウンティングオーバーライドについて

WLAN の [Allow Authentication, Authorization, Accouting (AAA) Override] オプションでは認証用に WLAN を設定することができます。 これにより、AAA サーバから返される RADIUS 属性に基づ いて、個々のクライアントに VLAN タギング、QoS、および ACL を適用できます。

FlexConnect アクセス ポイントに対する AAA Override は、ローカルにスイッチされたクライアン トヘダイナミック VLAN の割り当てを提供します。また、FlexConnect の AAA Override は、上書 きされたクライアントの高速ローミング (Opportunistic Key Caching: OKC/Cisco Centralized Key management: CCKM)をサポートします。

FlexConnect に対する VLAN Override は、中央で認証されたクライアントとローカルで認証された クライアントの両方に適用されます。 VLAN は、FlexConnect グループで設定することができま す。

APのVLANがWLAN-VLANを使用して設定されている場合、対応するACLのAP設定が適用されます。FlexConnectグループを使用してVLANを設定する場合、FlexConnectグループで設定された対応するACLが適用されます。FlexConnectグループとAPで同じVLANを設定する場合、ACLを使用したAP設定が優先されます。WLAN-VLANマッピングからの新しいVLAN用のスロットがない場合、設定されている最新のFlexConnectグループVLANが置き換えられます。

AAAから戻されたVLANがAP上に存在しない場合、クライアントはWLANに設定されたデフォルト VLANにフォールバックされます。

AAA Override を設定する前に、アクセス ポイントで VLAN が作成されている必要があります。 これらの VLAN は、アクセス ポイントの既存の WLAN-VLAN マッピングを使用するか、または FlexConnect グループ VLAN-ACL マッピングを使用して作成できます。

#### IPv6 ACL に対する AAA オーバーライド

Cisco Identity Services Engine (ISE) または ACS のように、中央集中型 AAA サーバを介した中央 集中型のアクセス制御をサポートするために、AAA Override 属性を使用してクライアントごとに IPv6 ACL を提供できます。 この機能を使用するには、IPv6 ACL をコントローラに設定し、AAA Override 機能を有効にして WLAN を有効にする必要があります。 IPv6 ACL の AAA 属性は IPv4 ベースの ACL をプロビジョニングするために使用される *Airespace-ACL-Name* 属性に似た

*Airespace-IPv6-ACL-Name*です。 AAA 属性が返すコンテンツは、コントローラで設定された IPv6 ACL の名前に一致する文字列になるはずです。

#### AP とコントローラの双方向レート制限の AAA Override

FlexConnect AP の AAA Override が、QoS レベルや帯域幅コントラクトを、Web 認証済み WLAN と 802.1X 認証済み WLAN の両方のローカルにスイッチされるトラフィックに対して動的に割り 当てるようにできます。 アップストリームとダウンストリームの両方のパラメータが、対応する AP に送信されます。

次の表に、二方向レート制限の実装の例を示します。

#### 表1:双方向レート制限の実装

| アップストリーム/<br>ダウンストリーム     | ローカル モード | <b>FlexConnect</b> 中央ス<br>イッチング | FlexConnect ローカ<br>ル スイッチング | FlexConnect スタン<br>ドアロン |
|---------------------------|----------|---------------------------------|-----------------------------|-------------------------|
| クライアントごと<br>のダウンストリー<br>ム | コントローラ   | コントローラ                          | AP                          | AP                      |
| クライアントごと<br>のアップストリー<br>ム | AP       | AP                              | AP                          | AP                      |

次の表には、ローカルおよび FlexConnect 中央スイッチングの優先順位の例が示されています。

#### 表 2: レート制限パラメータ

| ΑΑΑ      | AAAのQoSプロファイル | WLAN     | <b>WLAN の QoS</b> プ<br>ロファイル | クライアントに<br>適用される |
|----------|---------------|----------|------------------------------|------------------|
| 100 Kbps | 200 Kbps      | 300 Kbps | 400 Kbps                     | 100 Kbps         |
| 0        | —             |          |                              | 200 Kbps         |
| 0        | 0             |          |                              | 300 Kbps         |
| 0        | 0             | 0        |                              | 400 Kbps         |
| 0        | 0             | 0        | 0                            | 無制限              |

### FlexConnect の AAA Override に関する制約事項

- AAA Override を設定する前に、VLAN をアクセスポイントで作成する必要があります。これらの VLAN は、アクセスポイントの既存の WLAN-VLAN マッピングを使用するか、または FlexConnect グループ VLAN-ACL マッピングを使用して作成できます。
- 常に、APには最大16のVLANがあります。まず、VLANはAP設定(WLAN-VLAN)に 従って選択され、残りのVLANはFlexConnectグループで設定または表示されている順序で FlexConnectグループからプッシュされます。VLANスロットがフルの場合、エラーメッセージが表示されます。
- ローカルにスイッチされるクライアントのAAAは、VLANOverrideのみをサポートします。
- ダイナミック VLAN の割り当ては、Access Control Server (ACS) のコントローラの Web 認 証ではサポートされていません。
- AP およびコントローラの双方向レート制限の AAA Override は、次の 802.11n の非メッシュ アクセス ポイントのすべてでサポートされます。
  - ° 1040
  - 1140
  - 1250
  - ° 1260
  - ° 1600
  - ° 2600
  - ° 3500
  - ° 3600

この機能は、メッシュおよびレガシーの AP プラットフォームでサポートされていません。

- 1130
- 1240
- 1520
- 1550
- ・ 双方向レート制限の場合
  - 。双方向レート制限がない場合、AAA Override は実行されません。
  - 対応する WLAN の QoS プロファイルが Silver であっても、クライアントの QoS プロファイルは Platinum に設定できます。 AP では、クライアントが音声キューにパケットを送信できます。ただし、セッション開始プロトコル (SIP) スヌーピングを WLAN上で無効にして、SIP クライアントのトラフィックが音声キューに送信されないようにする必要があります。

° ISE サーバがサポートされています。

- アップストリームレート制限パラメータは、AAA Overrideのダウンストリームパラメー タと同様です。
- 。ローカル認証はサポートされていません。

## アクセスポイント上のFlexConnectに対するAAA Override の設定(GUI)

- ステップ1 [Wireless] > [All] > [APs] を選択します。 [All APs] ページが表示されます。 このページに、コントローラにアソシエータされているアクセス ポイ ントが一覧表示されます。
- **ステップ2**対応する AP 名をクリックします。
- ステップ3 [FlexConnect] タブをクリックします。
- **ステップ4** [Native VLAN ID] の値を入力します。
- ステップ5 [VLAN Mappings] ボタンをクリックして、[AP VLANs] マッピングを設定します。 次のようなパラメータが表示されます。
  - [AP Name]: アクセス ポイント名。
  - [Base Radio MAC]: AP のベース無線。
  - [WLAN-SSID-VLAN ID Mapping]: コントローラで設定された各 WLAN に対して、対応する SSID お よび VLAN ID が表示されます。 WLAN の VLAN ID 列を編集して WLAN-VLAN ID マッピングを変 更します。
  - [Centrally Switched WLANs]: 中央でスイッチされる WLAN が設定されている場合、WLAN-VLAN マッピングが一覧表示されます。
  - ]AP Level VLAN ACL Mapping]: 次のパラメータを使用できます。
    - $^{\circ}$  [VLAN ID] : VLAN ID $_{\circ}$
    - 。[Ingress ACL]: VLAN に対応する入力 ACL。
    - 。[Egress ACL]: VLAN に対応する出力 ACL。
    - 各 ACL タイプのドロップダウン リストからマッピングを選択して、入力 ACL および出力 ACL マッ ピングを変更します。
  - [Group Level VLAN ACL Mapping]: 次のグループ レベルの VLAN ACL マッピング パラメータが使用 できます。

° [VLAN ID] : VLAN ID<sub>o</sub>

° [Ingress ACL]: この VLAN に対する入力 ACL。

° [Egress ACL]: この VLAN に対する出力 ACL。

**ステップ6** [Apply] をクリックします。

# アクセスポイント上のFlexConnectに対するVLANOverride の設定(CLI)

FlexConnect アクセス ポイントの VLAN Override を設定するには、次のコマンドを使用します。 config ap flexconnect vlan add *vlan-id* acl *ingress-acl egress-acl ap\_name*